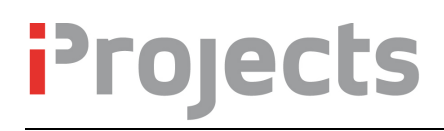

# Design DNA (DDNA)

Version V3.20.05: 9 August 2012

### **DDNA** Overview

DDNA is a three-tier, process-based structure for rapidly and reliably generating a Work Breakdown Structure (WBS) for any design discipline, for any size project. We call it "DNA" because it is a core design process building block method that can create the framework for almost any design solution.

DDNA is the "heart and soul" of the **iProjects** Design Management system. This evolutionary concept - capable of driving design management processes for all design disciplines, on any project, down to the level of task actions – yet managing all of these from a single page layout – offers its users a level of power, control, and freedom the design professions have only ever dreamed of, until now.

A key benefit of this structure is that it prompts the user to think about the range of project requirements, making a decision as to whether a particular process is or isn't required for a particular project. The only "overhead" is the user's thought time: making the selection takes a millisecond – simply a mouse click. The output from this process set is a Work Breakdown Structure for the project, which in addition to generating a fee proposal, can be used a generate the project schedule, and to facilitate design progress monitoring and control.

In addition to creating the WBS, DDNA allows the user to specify both inputs and outputs to process Stages, selecting from a practice-customizable schedule, and to select appropriate tools (such as checklists and forms) required for that Stage. Selecting the inputs and outputs creates a list of the same for the project, as a guide for what the project team has to both consider, and produce.

By selecting the various tools the user decides are needed, the software automatically puts the project number and project name throughout all of the selected forms and checklist masters, identifying and keying them for use on the project. In the event that project requirements change – as they invariably do – the user can go back to the project master and add or delete WBS items, then create a revised document for use as noted above.

This entire process is actioned via a single screen layout of the system, allowing WBS preparation for a quite complex project in 15-20 minutes. More than that will be head-scratching time, as you try to decide what will be in, or out, of your proposed scope of services.

## Customizing DDNA for your practice

You can quickly and easily customize DDNA to suit the unique way in which your practice works. From that customized version, you can create new templates specific for use on specific project types, again built to reflect the way you uniquely practice.

These customizing options are described in UserGuide 5.7 **Custom DDNA & System DDNA**.

## Decoding the Design DNA genome

Let's start with an overview of the DDNA page for a sample project:

**Discipline/Project Type** shows you the template that you selected in creating the project (see UserGuides 3.1 and 3.2). At the bottom of this schedule is a pair of check boxes:

You use these check boxes to select either just the selected (checked) Stages, Tasks, Actions, Tools, Inputs, Outputs, etc. – or to see the complete Master set.

Show Checked Master

Below this are some scrolling Instructions, and below that, a selection panel for **Common Tools** you'll use on the project. We'll come to the **Checkset Indicator** later.

| Email       Contacts       Projects         New       Details       Find       Modify Find       Find All       Show List       Contact by Charles Nutrices         Details       Map       Email       DDNA       Project Team       TeamWork       Notes       To D       Add Discipline         Discipline/Project Type       Title       Discipline/Project Type       Teals       Teals       Teals       Concact file       Discipline/Project Type       Discipline/Project Type       Teals       Discipline/Project Type       Discipline/Project Type       Disc                                                                                                    |                                                                                                    |
|----------------------------------------------------------------------------------------------------|----------------------------------------------------------------------------------------------------|
| New     Date     Find     Modify Find     Find All     Show List       Details     Map     Email     DDNA     Project Team     TeamWork     Notes     To D     Add Discipline       Haspina     Dirac     Stages     Create ty Duration with an advance of the project Type     Takis     Takis     Ta                                                                                                    | Initial         DDNA         Project Team         TeamWork         Notes         To Do         Add Discipline           tages         Check Tile         DDNA         Tasks         Tasks         Tasks         Done         Done                                                                                                    |
| Details       Map       Email       DDNA       Project Team       TeamWork       Notes       To       Add Discipline         iscipline/Project Type<br>Tile       Stages       Stages                                                                                                    | Images       Tasks       Tasks <t< th=""></t<>                                                                                                    |
| Details     Map     Limit     DUNA     Project Team     Leam Vork     Notes     To Uo     Add Discipline       Hiscipline/Project Type<br>Tile     Tile     Stages<br>Check Tile     Tasks<br>Downorthe     Tasks<br>Downorthe                                                                                                    | ali     DDNA     Project team     isamivork     Notes     To Do     Add Discipline       tages<br>Check     Tasks     Tasks     Tasks     Tasks     Task       00     > bination     DO     > Schematic Design complete     S Ear     D     D     D       00     > bination     D     > Schematic Design complete     S Ear     D     D     D     D       00     > Schematic Design     D     > Schematic Design complete     S Ear     D     D     D     D     D     D     D       00     > Schematic Design complete     S Ear     D     D                                                                                                    |
| Stage Stage Take Take Take Take   R A contacture Deck Tile Deck Tile Deck Tile Deck Tile Deck Tile   R A contacture Deck Tile Deck Tile Deck Tile Deck Tile Deck Tile   Show Check Tile Deck Tile Deck Tile Deck Tile Deck Tile Deck Tile   Show Check Tile Deck Tile Deck Tile Deck Tile Deck Tile Deck Tile   Show Check Tile Deck Tile Deck Tile Deck Tile Deck Tile Deck Tile   Show Check Tile Deck Tile Deck Tile Deck Tile Deck Tile Deck Tile   Show Check Tile Deck Tile Deck Tile Deck Tile Deck Tile Deck Tile   Show Check Tile Deck Tile Deck Tile Deck Tile Deck Tile Deck Tile   Show Check Tile Deck Tile Deck Tile Deck Tile Deck Tile Deck Tile   Show Deck Tile Deck Tile Deck Tile Deck Tile Deck Tile Deck Tile   Show Deck Tile Deck Tile Deck Tile Deck Tile Deck Tile Deck Tile   Show Deck Tile Deck Tile Deck Tile Deck Tile Deck Tile Deck Tile   Deck Tile Deck Tile Deck Tile Deck Tile Deck Tile Deck Tile Deck Tile   Deck Tile Deck Tile Deck Tile Deck Tile Deck Tile Deck Tile Deck                                                                                                    | tages     Tasks     Tack       Check Tile     D Check Tile     Constitution       00 % Schematic Design Development     D Check Tile     D State analysis #       20 % Schematic Design Development     D Check Tile     D State analysis #       00 % Schematic Design Development     D Check Tile     D State analysis #       00 % Schematic Design Development     D Check Tile     D State analysis #       00 % Schematic Design Development     D Check Tile     D State analysis #       00 % Schematic Design Development     D Check Tile     D State analysis #       00 % Schematic Design Development     D Check Tile     D State analysis #       00 % Schematic Design State Analysis #     S Edit       00 % Schematic Design State Analysis #     D S State analysis #       00 % Schematic Design State Analysis #     D D State analysis #       00 % Schematic Design State Analysis #     D D State analysis #       00 % Schematic Design State Analysis #     Task description       10 Schematic Design State Analysis Analysis #     D D State Analysis #       10 Schematic Design State Analysis #     D D State Analysis #       11 Schematic Design State Analysis #     D D Denvironment association #       12 D D Design State Analysis #     D D Denvironment association #       12 D D Design State Analysis #     D D Denvironment B D Denvironment #       12 D D Desing                                                                                                    |
| Tate       Concert Title       Construction       Construction with watcrimes #         100       Scheratic Design complete       100       Scheratic Design complete       100       100       100       100       100       100       100       1                                                                                                    | Check Title     D     Check Title     D     Check Title       00 M     Schematic Design     200 M     Schematic Design complete     521 M     Check Title       00 M     Schematic Design complete     521 M     Schematic Design complete     521 M     Schematic Design complete     521 M       00 M     Schematic Design complete     521 M     Schematic Design complete     521 M     Schematic Design complete     521 M       00 M     Schematic Design complete     521 M     Schematic Design complete     521 M     Schematic Design complete     521 M       00 M     Commation     220 M     Schematic Design complete     521 M     Schematic Design complete     521 M       00 M     Commation     220 M     Schematic Design schematic Design complete     521 M     Schematic Design complete     521 M       00 M     Development application process     521 M     Detailed site analysis #     521 M     Detailed site analysis #     521 M       00 M     Development application process     521 M     Development application process     521 M     Detailed site analysis #     521 M       00 M     Subconsultations     Development application process     521 M     Development application process     521 M       00 M     Subconsultations     Development application process     521 M                                                                                                    |
| R       > Archinecture                                                                                                    | 00 00 00 00 00 00 00 00 00 00 00 00 00                                                                                                    |
| 200 0 b Schematic Design       210 0 being Development       210 0 being Development         300 0 being Development       300 0 being Development       210 0 being Development       210 0 being Development         300 0 being Development       300 0 being Development       210 0 being Development       210 0 being Development         300 0 being Development       300 0 being Development       210 0 being Development       210 0 being Development         300 0 being Development       300 0 being Development       210 0 being Development       210 0 being Development         300 0 being Development       300 0 being Development       300 0 being Development       300 0 being Development       300 0 being Development         300 0 being Development       300 0 being Development                                                                                                    | 00 00 00 Design     Design     210 00 bits analysis #     010 00 bits analysis #     010 00 bits analysis #                                                                                                    |
| 300 S       Design Development         400 S       Decommentation         400 S       Decommentation         500 S       Documentation         500 S       Documentation         500 S       Documentation         500 S       Documentation         500 S       Documentation         500 S       Documentation         500 S       Documentation         500 S       Documentation         500 S       Documentation         500 S       Subscription         500 S       Subscription         500 S       Subscreption         500 S       Sub                                                                                                    | 00     B     Design Development     220     Codes & Zoning analysis #     Edit     213     Site surveys     Edit       00     B     Codentation     220     Codes & Zoning analysis #     Edit     213     Site surveys     Edit       00     B     Codentation     240     Master planning     Edit     214     Externol     Edit       00     B     Contraintion     240     Master planning     Edit     214     Externol     Edit       00     B     Contraintion     240     Master planning     Edit     216     Detailed site analysis #     Edit       00     B     Contraintion     B     Edit     217     Detailed site analysis #     Edit       00     B     Contraintion     B     Edit     217     Detailed site analysis #     Edit       01     B     Expenses     220     Development anglescherin process     Edit     Planning       02     B     Variations     Variations     Variations     Variations     Edit     Planning       12     Variations     Variations     Variations     Variations     Variations     Edit     Planning       12     Variations     Variations     Variations     Edit     Planning </td                                                                                                    |
| Show       Checked       Master planning       Stage       Stage       Stage       Stage       Achitecture       Stage       Stage       Sta                                                                                                    | 00 Signed Deconstantion     23 O     Master planning     Setting Sulfang Sulfang Sulfang Survey     Esting Sulfang Survey     Esting Sulfang Sulfang Survey     Esting Sulfang Sulfang Survey     Esting Sulfang Sulfang Survey     Esting Sulfang Sulfan                                                                                                    |
| Bit Decumentation       Bit Decumentation       Bit Decumentatis Decumentation       Bit Decumentation                                                                                                    | 000       Bounentation       240       Architectural concept design #       Edit       215       Detailed size analysis #       Edit         000       Project budge and program #       Edit       216       Detailed size analysis #       Edit         000       Project budge and program #       Edit       217       Detailed size analysis #       Edit         000       Detailer       Project budge and program #       Edit       217       Detailed size analysis #       Edit         000       Detailer       Project budge size and program #       Edit       217       Environmental studies and reports       Edit         000       Detailer       Development application process       Edit       217       Environmental studies and reports       Edit         000       Development application process       Edit       200       Communication       Edit       Edit         000       Development application process       Edit       Provertice budget       Edit       Provertice budget       Provertice budget       Provertice budget       Edit       Provertice budget       Provertice budget       Provertice budget       Provertice budget       Edit       Provertice budget       Provertice budget       Provertice budget       Provertice budget       Provertice budget       Provertice budget<                                                                                                    |
| Biological and program #       Product Market         Tool Biological And Program #       Product Market         Tool Biological And Program #       Product Market         Tool Biological And Program #       Product Market         Tool Biological And Program #       Product Market         Tool Biological And Program #       Product Market         Show Checked And Market       Management         Biological And Program #       Product Market         Stage Acceleration       Stage Acceleration         Stage Acceleration       The Schemetic Dasign Market Services in Actions to describe in the schedule of subject Stage in the physical Tom, including concept studies       Task description         The Schemetic Dasign Market Services in Actions and statutory constraints       The Schemetic Dasign Market Services in Actions to describe in the schedule of subject any Project Task to see corresponding Task, equipment systems, sub as: including concept studies of subject any Project Task to see corresponding Actions       The Schemetic Dasign Market Services in Action to bescribe in the schedule of subject any Project Task to see corresponding Actions       Stage Profeoms         Direct Arry Project Task to see corresponding Project Task to see corresponding Actions       The Schemet Task to see corresponding Actions       Stage Profeoms         Direct Arry Project Task to see corresponding Project Task to see corresponding Project Task to see corresponding Project Task to see corresponding Project Project Acting Project Task to see correspondi                                                                                                    | 00     200     200     200     200     200     200     200     200     200     200     200     200     200     200     200     200     200     200     200     200     200     200     200     200     200     200     200     200     200     200     200     200     200     200     200     200     200     200     200     200     200     200     200     200     200     200     200     200     200     200     200     200     200     200     200     200     200     200     200     200     200     200     200     200     200     200     200     200     200     200     200     200     200     200     200     200     200     200     200     200     200     200     200     200     200     200     200     200     200     200     200     200     200     200     200     200     200     200     200     200     200     200     200     200     200     200     200     200     200     200     200     200     200     200     200     200     200     200     200                                                                                                    |
| intervention       intervention       interventin       interventin       i                                                                                                    | 000 ID     Competion     200 ID     Networks description     ID       000 ID     Competion     200 ID     Networks description     ID       000 ID     Succonsultants     ID     ID     ID       000 ID     Succonsultants     ID     ID     ID       000 ID     Succonsultants     ID     ID     ID       000 ID     Succonsultants     ID     ID     ID       000 ID     Succonsultants     ID     ID     ID       000 ID     Succonsultants     ID     ID     ID       001 Compare assembled during be holdings     ID     ID     ID       100 ID     Succonsultants     ID     ID     ID       100 ID     Succonsultants     ID     ID     ID       100 ID     Succonsultants     ID     ID     ID       100 ID     Succonsultants     ID     ID     ID       100 ID     Succonsultants     ID     ID     ID       100 ID     Succonsultants     ID     ID     ID       100 ID     Succonsultants     ID     ID     ID       100 ID     Succonsultants     ID     ID     ID       100 ID     Succonsultants     ID     ID     ID                                                                                                    |
| Bit Wanagement       Bit Wanagement       Bit W                                                                                                    | 00     00     00     00     00     00     00     00     00     00     00     00     00     00     00     00     00     00     00     00     00     00     00     00     00     00     00     00     00     00     00     00     00     00     00     00     00     00     00     00     00     00     00     00     00     00     00     00     00     00     00     00     00     00     00     00     00     00     00     00     00     00     00     00     00     00     00     00     00     00     00     00     00     00     00     00     00     00     00     00     00     00     00     00     00     00     00     00     00     00     00     00     00     00     00     00     00     00     00     00     00     00     00     00     00     00     00     00     00     00     00     00     00     00     00     00     00     00     00     00     00     00     00     00     00     00     00     <                                                                                                    |
| Biow       Checked @ Master                                                                                                    | Compute Supervise     200     Communication     East       200     Succonsultants     200     Communication       200     Value     Communication     East       tage description     Task description     Action description       hs Subconsultants     Communication     East       including representations     Communication     East       acycler reprimer assembled during be logination     Including reprivant Actions to describe     Assist Client in alte selection by agreed specific services in Actions to describe       acycler reprimer and relations as well as a well as a services subtract and relaxies in Actions to describe     Services subtract and value's Analysis, a reprivas Action services offered in Actions to describe                                                                                                    |
| Stow       Checked       Master       Action       Action                                                                                                    | 00 Ø Subconsultants     00 Ø Subconsultants       00 Ø Subconsultants     10 Ø O Subconsultants       00 Ø Subconsultants     10 Ø O O Subconsultants       10 Ø O Subconsultants     10 Ø O O Subconsultants       10 Ø O Subconsultants     10 Ø O O Subconsultants       10 Ø O Subconsultants     10 Ø O O Subconsultants       10 Ø O Subconsultants     10 Ø O O Subconsultants       10 Ø O Subconsultants     10 Ø O O Subconsultants       10 Ø O Subconsultants     10 Ø O O Subconsultants       10 Ø O Subconsultants     10 Ø O O Subconsultants       10 Ø O Subconsultants     10 Ø O O Subconsultants       10 Ø O Subconsultants     10 Ø O O Subconsultants       10 Ø O Subconsultants     10 Ø O O Subconsultants       10 Ø O Subconsultants     10 Ø O O Subconsultants       10 Ø O Subconsultants     10 Ø O O Subconsultants       10 Ø O Subconsultants     10 Ø O O O Subconsultants       10 Ø O Subconsultants     10 Ø O O O O O O O O O O O O O O O O O O                                                                                                    |
| V00 Image: Stage Consultants       V00 Image: Stage Consultants       Task description         structions See also User Guides       Task description       Task description         including relevant Actions selected to suit project       Task description       Action description         including relevant Actions selected to suit project       Task description       Action description         including relevant Actions selected to suit project       Stage checkLists       Image: Stage CheckLists       Image: Stage CheckLists         including relevant Register & Transfer       D       Check Tile       Check Tile       Stage CheckLists       Image: Stage CheckLists         including relevant Register & Transfer       P22 Image: Stage Activity Constraints       Image: Stage CheckLists       Image: Stage CheckLists       Image: Stage CheckLists         including relevant Register & Transfer       P22 Image: Stage CheckLists       Image: Stage CheckLists                                                                                                    | 00 Image: bright statement     Task description     Action description       tage description     Task description     Assist Client in site selection by agreed specific including relevant Actions selected to suit project assembled during the Initiation of optimal lists of services such assembled during the Initiation requirements. Amend lists of services in Actions to describe as earlies in Actional relationships and earlies including relevants Actional lists of services such as a verice such as a verice such as a verice such as a verice such as a verice such as a verice such as a verices such as a verice such as a verices such as verices such as verices verices ver                                                                            |
| Stage description       Stage description       Task description       Action description         Project Stage and Stage description       The Schematic Design Stage bog is to translate the physical form, including concept studies that explosing to translate the physical form, including concept studies that explosing to translate the physical form, including concept studies that explosing to translate the physical form, including concept studies that explosing to translate the physical form, including concept studies that explosing to translate the physical form, including concept studies that explosing to translate the physical form, including concept studies of services of forder.       Task description       Action description         Biget any Project Task to see corresponding Actions       Stage ProForms       Using the inputs from Task 110, prepare a Site Analysis, includies of analysis, concept studies of analysis, concept studies of analysi                                                                                                    | Task description         Action description           hs Schematic Design Stage begins to translate the<br>right requirements. Amend lists of services in Actions to describe<br>tage into physical form, including concept studies<br>as evolces functional relationships are well as<br>a services. such as well as         Action description                                                                                                    |
| elect the appropriate Discipline/Project Type to see<br>the Character appropriate Discipline/Project Type to see<br>the Schematic Dissipning Bage begins to translate the<br>project Stage and Stage descriptions.              Has Schematic Dissipning Bage begins to translate the<br>project Stage and Stage descriptions.              Lang the inputs from Task 110, prepare a Site Analysis,<br>requirements. Amend lists of services in Actions to describe<br>that explories functional patients in the selection by appred seed<br>that explories functional patients in the selection by appred seed<br>that explories functional patients in the selection by appred seed<br>that explories functional relationships as well<br>associated any Project Task to see corresponding Actions<br>and Action descriptions.              Ling the inputs from Task 110, prepare a Site Analysis,<br>requirements. Amend lists of services in forted.              Faile Schematic Displication of potential site<br>requirements. Amend lists of services in forted.              Faile Schematic Displication of potential site<br>also consets integrations modernial site<br>also consets integrations in the selection by appredise analysis,<br>requirements. Amend lists of services inforted.              Faile Schematic Displication of potential site<br>also consets integrations in the selection by appredise analysis.<br>This Task includes RAIA Core Services (Actions 211, 215<br>and 216).              Faile Schematic Displication of potential site<br>and 216).              Faile Schematic Displication of potential site<br>also consets integrations in the selection by appredise analysis.<br>Task 110, Dream Task 110, Dream Task 110, Dream Task 110, Dream Task 110, Dream Task 110, Dream Task 110, Dream Task 110, Dream Task 110, Dream Task 110, Dream Task 110, Dream Task 110, Dream Task 110, Dream Task 110, Dream Task 110, Dream Task 110, Dream Task 110, Dream                                                                                 | he Schematic Design Stage begins to translate the  including relevant Atlons more Task 110, proper e Stle Analysis, including relevant Atlons selected to suit project tage into physical form, including concept studies a evolves functional relationships as well as a evolves functional relationships as well as the source of account of the selected to suit project second services affords on the selected to suit project second services affords on the selected to suit project second services affords on the selected to suit project second services affords on the second services afford on the second services afford on the second second second services afford on the second second |
| leicet any Project Stage to see corresponding Actions         v         v         v                                                                                                    | vat explore functional relationships as well as scope of services offered. & parking studies: topographic analysis; Analysis of                                                                                                    |
| belded any Project Task to see corresponding Actions <ul> <li>If a Task includes RAIA Core Services (Actions 211, 215)</li> <li>If a Task includes RAIA Core Services (Actions 211, 215)</li> <li>If a Task includes RAIA Core Services (Action</li></ul>                                                                                                    | sponses to site conditions and statutory constraints.                                                                                                    |
| Stage ProForms     Stage ProForms     Stage ProForms     Stage CheckLists     Stage Inputs       D     Check Title     D     Check Title     D     Check Title     D       D     Check Title     D     Check Title     D     Check Title     D       D     Check Title     D     Check Title     D     Check Title     D       F01     Internal Project     Projet Stage ProForms     D     Check Title     D       F02     Project Document Register & Transfer     Projet States & Atransfer     D     Check Title     D       F03     Incoming Project Document Register     Projet States & Atransfer     Projet States & Atransfer     Projet States & Atransfer     Projet States & Atransfer       F04     D     Desitor Matrix     Desitor Matrix     Desitor Matrix     District States & Atransfer     Projet States & Atransfer       F22     D     Information Register     District States & Atransfer     District States & Atransfer     Projet States & Atransfer       F23     D     Check Title     District States & Atransfer     District States & Atransfer     District States & Atransfer       F24     D     District States & Atransfer     Projet States & Atransfer     District States & Atransfer     District States & Atransfer       F25     D     Information                                                                                                    | # This Task includes RAIA Core Services (Actions 211, 215<br>and 216).                                                                                                    |
| 0       Check Tile       U       Check Tile       D       Check Tile       D       Check Tile       Check Tile       Check Tile<                                                                                                    | age ProForms Stage CheckLists Stage Inputs                                                                                                    |
| Image: Section of the image: Section of the image: Sectio | Check Title Green Text = Tool not built yet ID Check Title Green Text = Tool not built yet ID Check Title                                                                                                    |
| C1 D in Internal Project     Prezz D internal Project     Prezz D interna                                                                                                    | 21 🔯 🕨 Resource Plan CL21 🔯 🕨 Permit & Concept Studies 🔷 11221 💆 Approved PMP                                                                                                    |
| 122     B) Project Document Register     PF221     Change Advice & Variation Request     CL23     Landscape Advice & Advisecture     PF23     Research results       123     B) Incoming Project Document Register     PF24     Design Variation Log     CL24     Environmental-String & Planning       124     Design Variation Log     PF24     Design Variation Log     CL24     Environmental-String & Planning       125     Design Variation Log     PF25     Design Variation Log     CL24     Environmental-String & Planning       125     Design Variation Log     PF26     Design Variation Log     CL26     BIM Project Setup       126     D Risk (WH48 Design     CL26     BIM Project Setup     Design Variation Verification       126     D Risk     BW Project Setup     Design Variation Verification       127     D Consultants Coordination Verification     Design Variation Verification       128     Period     Project Setup     Design Variation Verification       129     Project Research results     Design Variation Verification     Design Variation Verification                                                                                                    | 22 2 ▶ Project Risk Log CL22 D Traffic and Parking IP22 Kickoff meeting minutes                                                                                                    |
| 103     ■ incoming Project Document Register     PF24     ■ Design Variation Log     CL24     ■ Environmental-Sting & Branning       PF25     ● Clent Design Matrix     CL24     ■ Environmental-Sting & Branning     CL24     ■ Environmental-Sting & Branning       PF25     ● Information Required Schedule     PF22     ● Information Required Schedule     CL26     ● BitM Project Setup     Stage Outputs       OL     ● Exit Vironmental-Sting & BitM Project Setup     □ Check Title     □ Check Title       OM     ESD     Risk (Hash Swidt)     ■ Consultants Coordination Verification     ■ Exit Vironmental-Sting & BitM Project Setup     ■ Exit Vironmental-Sting & BitM Project Setup       OM     ESD     Risk (Hask Swidt)     ■ Exit Vironmental-Sting & BitM Project Setup     ■ Exit Vironmental-Sting & BitM Project Setup     ■ Exit Vironmental-Sting & BitM Project Setup     ■ Exit Vironmental-Sting & BitM Project Setup       OM     ESD     Risk (Hask Swidt)     ■ Exit Vironmental-Sting & BitM Project Setup     ■ Exit Vironmental-Sting & BitM Project Setup     ■ Exit Vironmental-Sting & BitM Project Setup       OP212     Preliminary project Sost report     ■ Exit Vironmental-Sting & AcadeMass     ■ Exit Vironmental-Sting & AcadeMass                                                                                                    | 23 10 Class Change Advice & Variation Request CL23 C Landscape Architecture IP23 L Research results                                                                                                    |
| UP 722     Div     Litent Ubestion Matrix     CL25     Nik / Wh45 Design       PC26     Div     Information Requires Schedule     CL26     BIM Project Setup     ID       Abs:     Div     Div     Div     Div     Div       Abs:     Div     Div     Div     Div     Div                                                                                                    | 224 10 Design Variation Log CL24 D Environmental - Siting & Planning                                                                                                    |
| Image: Stage Outputs     P228 Minimator Hequires Schedule     CL26 BIM Project Setup     Stage Outputs       Image: Stage Outputs     D Check Title     D Check Title     D Check Title       Image: Stage Outputs     D Check Title     D Check Title     D Check Title       Image: Stage Outputs     D Check Title     D Check Title     D Check Title       Image: Stage Outputs     D Check Title     D Check Title     D Check Title       Image: Stage Outputs     D Check Title     D Check Title     D Check Title       Image: Stage Outputs     D Check Title     D Check Title     D Check Title       Image: Stage Outputs     D Check Title     D Check Title     D Check Title       Image: Stage Outputs     D Check Title     D Check Title     D Check Title       Image: Stage Outputs     D Check Title     D Check Title     D Check Title       Image: Stage Outputs     D Check Title     D Check Title     D Check Title       Image: Stage Outputs     D Check Title     D Check Title     D Check Title       Image: Stage Outputs     D Check Title     D Check Title     D Check Title       Image: Stage Outputs     D Check Title     D Check Title     D Check Title       Image: Stage Outputs     D Check Title     D Check Title     D Check Title       Image: Stage Outputs     D Check Title <td>25 B P Client Decision Matrix CL25 B ► Risk / WH&amp;S Design</td>                                                                                                    | 25 B P Client Decision Matrix CL25 B ► Risk / WH&S Design                                                                                                    |
| beckSet Indicator     PF27 (b) PConsultants Coordination Verification     UD Check Title       QMESDRiskBW-1MW-1     QF22                                                                                                    | 26 2 → Information Required Schedule     CL26 □ → BIM Project Setup     Stage Outputs                                                                                                    |
| IQM     ESD     Risk     BW-1     IQM     OP21     Schematic designaturdies       IGS     BIM     2124     SW-1     IQM     IQM     OP22     Precininary project cost report       IGS     BIM     2124     SW-1     IQM     IQM     IQM     IQM                                                                                                    | 27 12 Consultants Coordination Vertication ID Check Title                                                                                                    |
| IGS         BIM         □ 2124         □ SW-1         ■         □ 0P22         IP reliminary project cost report           IGS         BIM         □ 2124         □ SW-1         ■         □ 0P32         ■ Project feasibility report           IGS         DBIM         □ 2124         □ SW-1         ■         □ 0P32         ■ Project feasibility report                                                                                                    | OP21 D Schematic designstudies                                                                                                    |
| OP32      Project feasibility report     OP33      Noninated forms & checklists                                                                                                    | OP22 Ø Preliminary project cost report                                                                                                    |
| OP33 Li Nominated forms & checklists                                                                                                    | C OP32 Project feasibility report                                                                                                    |
| NDOW MOT 1                                                                                                    | OP33 U Nominated forms & checklists                                                                                                    |

## **Basic Navigation**

As used throughout the whole of **iProjects**, clicking the check box "selects" the item for inclusion in a project.

Clicking on the red triangle next to the check box displays everything that "sits below" the

### **Common Tools**

| ID   | Check | Title                                |   |
|------|-------|--------------------------------------|---|
| CF   | 🛛 🕨   | Communication Form                   | ٠ |
| PF01 |       | Internal Project                     |   |
| PF02 | 🛛 🕨   | Project Document Register & Transfer |   |
| PF03 | 🛛 🕨   | Incoming Project Document Register   |   |
|      |       |                                      |   |
|      |       |                                      | - |

heading. In the case of Stages, clicking the arrow shows the Tasks related to that Stage, and clicking the arrow in Tasks displays the Actions related to that Task.

In the case of Tools – eg the **Common Tools** pane shown above, clicking the arrow displays the ProFrom tool.

## **DDNA Stages**

Now we'll look at the **Stages** schedule. There are nine stages in the **iProjects** structure (compared to 6 to 8 in most other project management structures). There are three reasons for this.

First, consistent with the entire focus of **iProjects**, we have raised Coordination to the importance of a "stage" – although in reality Coordination takes place across all Stages.

Second, we also treat Management as being sufficiently important to warrant stage status, although, like Coordination, it takes place across all the other Stages.

The third reason is purely pragmatic: in order to make the simple, 3-character numbering structure work, there were so many tools, actions and tasks associated with these that

### Stages

|     | Check | Title                                  |   |
|-----|-------|----------------------------------------|---|
| 100 | 🛛 🕨   | Initiation                             | • |
| 200 | 🛛 🕨   | <ul> <li>Schematic Design</li> </ul>   |   |
| 300 | 🛛 🕨   | <ul> <li>Design Development</li> </ul> |   |
| 400 | 🛛 🕨   | Coordination                           |   |
| 500 | 🛛 🕨   | Documentation                          |   |
| 600 | 🛛 🕨   | Procurement                            |   |
| 700 | 🛛 🕨   | Delivery                               |   |
| 800 | 🛛 🕨   | Completion                             |   |
| 900 | 🛛 🕨   | Management                             |   |
| E00 | 🛛 🕨   | Expenses                               |   |
| S00 | 🛛 🕨   | Subconsultants                         |   |
| V00 | 🛛 🕨   | Variations                             | • |

### Stage description

The Initiation Stage clarifies and quantifies project requirements, opportunities, and constraints. Research into the site, adjoining properties, concerned stakeholders, relevant planning schemes, zoning, and other issues affecting development possibilities is required. This Stage results in the preparation of a Project Management Plan (PMP) which is the first deliverable under the fee agreement.

they needed their own place in the hierarchy. It simply didn't make any sense to include categories for coordination and management in each of the other seven Stages.

If you are comfortable with the more-or-less traditional idea that coordination and management are not really project work, just a necessary evil you have to do but never get paid for – well, you don't have to select these Stages when you prepare your cost and time schedules. You can just go on doing them for free.

Below the nine Stages, you can see three more high-level categories: E00 Expenses, S00 Subconsultants and V00 Variations. There are here, because it is the Stage structure that drives the project cost plan and the project schedule, and having them here means they will be part of those project plans.

Note that there is an editable, scrollable Stage description pane below the Stage schedule. This description text box has two functions:

- It explains to your less experienced staff what the Stage is about, and is a reminder to them of what they have to do, and
- If you are preparing a detailed proposal, it will save you tons of time just cut and paste the contents into your proposal.

You can, of course, create discipline-specific and project type-specific Descriptions.

Before moving on to Tasks, a word about the **iProjects** "taxonomy" – the 3-character structure. We felt it was extremely important to create the simplest possible structure that would actually work – and we spent a long time looking at different classification systems used around the world (the new "Omniclass" structure in the US is positively scary in its complexity). To make a long story short, the solution to the taxonomy problem was to separate design *process* – which is amazingly consistent across all disciplines, worldwide - from design *content* – which is unique for nearly every project.

By doing that, we were able to use just three numbers – 9 x 9 x 9 – to describe any process in a discipline. Some care is needed in how the information is organized, but it really works. 9 cubed is 729 process actions – more than enough to track and manage design on even complex projects. The key is mentally keeping **process** separate from the literally millions of **content** decisions that go to create the average project.

## DDNA Tasks

There can be a maximum of 9 Tasks per Stage. If you look back at the Stage schedule on the previous page, you will see that Stage 100: Initiation is selected (green highlight). Doing this displays the Tasks for Stage 100 – 110 to 190. There are a number of important features to observe about this structure:

Note that the top item is listed as 100 Initiation General. This is the selection to make if you DO NOT want to break down this Stage in your cost plan and time schedule – it means that you will carry a single value for all of the work of this Stage – and you would not tick any of the 110-190 Task titles.

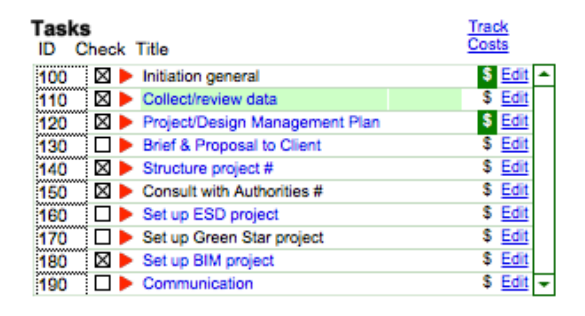

### Task description

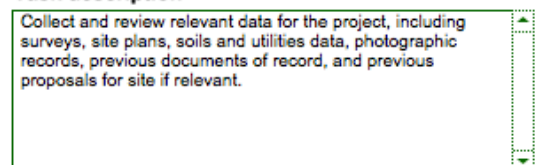

Note, however, in this example the user *has* ticked several of the Task titles: 110, 120, 130, 140, 150 and 180. What this means is that the user has decided that 5 Tasks are required for the project – but doesn't want to have to separately cost, schedule and track all of them. In fact, the user is only going to cost, schedule and track one of these – 120 Project Design Management Plan. To this, she has clicked on the \$ sign icon at the right. Doing that changes the icon to white in a green square – indicating that this item will appear in the cost plan and schedule.

The user has also made this selection for 100 Initiation general, which means this item will be tracked, and will include the costs of doing the work of Tasks 110, 140, 150 and 180 – but not 120.

This feature gives *maximum flexibility* to project planning, and helps users to identify all of the things they will need to do, without the overhead of having to manage a huge cost plan/schedule. Your financial/schedule planning can be as streamlined or as detailed as you want it – your call.

- Note the <u>Track Costs</u> button at the top right. This is a toggle switch that turns all of the \$ sign icons either on or off – a shortcut.
- Note that some titles are in blue; others in black. Blue means that there are Actions assigned to the Task; black means there are not.
- Note the Edit button after each Task. Users can modify any Task title; they can also modify any Task Description below.

....

## **DDNA** Actions

Glance back at the **Tasks** graphic on the previous page; you'll see that Task 100 was selected and displayed with a green highlight.

Doing this also selects the matching set of **Actions** assigned to the Task – in this case 111 through 118 (118 is a newly-created Action, not yet described).

**Actions** are for reference – to remind you (and your team) of the detail of the scope of work to be performed throughout the project.

**Actions** are not costed or scheduled, but they are displayed as reference detail on PF18 *Project Financial Plan,* to help you remember scope when you are pricing. See UserGuide 4.4.2, p9 for an example.

#### Actions ID Check Title

| ID Check  | l itie                            | INC  | <u>aw</u> |
|-----------|-----------------------------------|------|-----------|
| 111 🗆 🕨 🕨 | Site and survey information       | Edit | ۵         |
| 112 🗆 🕨   | Public services and amenites      | Edit |           |
| 113 🗆 🕨   | Constraints                       | Edit |           |
| 114 🛛 🕨   | Existing structures               | Edit |           |
| 115 🗆 🕨   | Previous proposals for site       | Edit |           |
| 116 🛛 🕨   | Adjoining building defects survey | Edit |           |
| 117 🗆 🕨   | Examination of drawings/documents | Edit |           |
| 118 🛛 🕨   | New Action                        | Edit |           |
|           |                                   |      | Ŧ         |

### Action description

Obtain site and survey information, including locations and capacities of all utilities serving site and running through it, and any available information on soils, substrate conditions, etc. This Action is an input to Task 210.

Note that Action 111 is highlighted above. Selecting an Action displays its associated **Action Description**. Users can edit both Action titles and descriptions.

## Reference to Professional Association Guide Documents

Services identified in Australian Institute of Architects *Advisory Note AN10.01.101 Scope of the Architect's Services* as "Core Services" are marked by the # symbol in DDNA. All AIA Core Services are included in DDNA. The Stages in DDNA correspond to the AIA model as follows:

| 100 | Initiation         | A1: Pre-Design Services                                 |
|-----|--------------------|---------------------------------------------------------|
| 200 | Schematic Design   | A3: Schematic Design/Development Application Services   |
| 210 | Site Analysis      | A2: Site Analysis Services                              |
| 300 | Design Development | A4: Design Development/Development Application Services |
| 400 | Coordination       | A5.02.03: Coordination of secondary consultants         |
| 500 | Documentation      | A5: Contract Documentation Services                     |
| 600 | Procurement        | A6: Tendering and Negotiating Services                  |
| 700 | Delivery           | A7: Contract Administration: Construction Services      |
| 800 | Completion         | A8: Contract Administration: Post-construction Services |

**Update Note:** The document cited above has been superseded, and there have been some amendments to the AIA's list of Core Documents. These references will be checked and updated in a future software release. Until amended, treat them as generic "core services" headings rather than the AIA's current recommendations.

## DDNA tools structure

The DDNA page provides links to **iProjects** ProForms and Checklists, organized by the Stage in which they are typically first used. Clicking from one Stage to another displays the tools associated with that Stage. Note that tools Ids – eg PF11, PF12, CL11, CL12 – match the overall numbering structure.

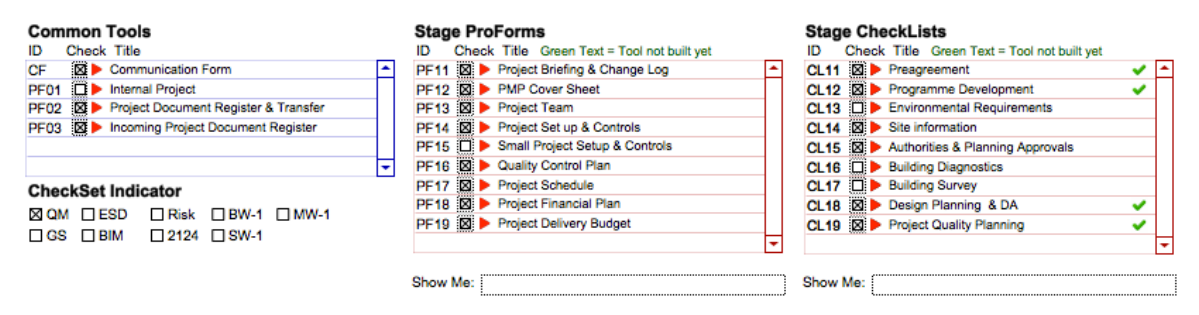

As with Stages, Tasks and Actions, tools are selected by clicking on the check box next to them. Clicking the red triangle displays the tool selected.

The **CheckSet Indicator** feature enables you to see instantly which Checklists contain items that relate to one of the nine selection criteria. Note that the QM box in the Indicator is checked, and that there are green checkmarks (✓) against four of the checklists. This means that these checklists contain one or more QM-related checklist items (See UserGuide 4.5 **Checklists** for more information).

In the example shown above, you can click through the various Stages, and this feature will identify all of the checklists that contain check items for the selected criteria. If you are unsure whether or not to include a checklist in your project plan, just click the red arrow next to it and locate the item(s) – you can see in seconds whether or not that checklist has relevance to your project. – a *massive* timesaver.

Finally, note the two Show Me: fields below the Tools schedules (shown right). Clicking in one of these fields will display a scrollable, alphabetical list of all ProFrorm or Checklist tools (selected or not) – very handy if you can't remember which Stage a tool is listed under.

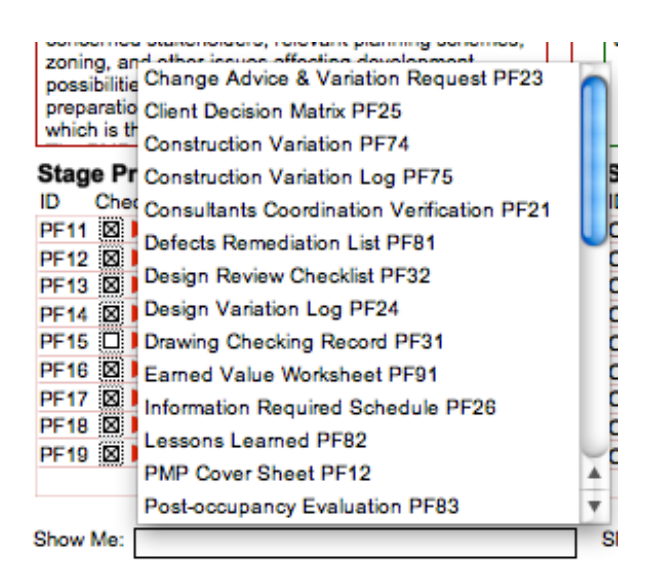

## Project Inputs and Outputs

In the lower right corner are scrollable repeating fields for **Stage Inputs** and **Stage Outputs**. We provide some samples for illustration, but the point is for you to list the most common inputs and outputs that YOUR firm uses in conjunction with a particular discipline or project type. As you click on different Stages, different sets of Inputs and Outputs will be displayed.

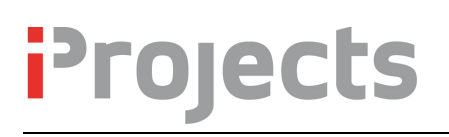

Users are prompted to select those inputs and outputs that are required for their particular project.

You can enter as many inputs and outputs for each Stage as you need.

Users can create <u>New</u> inputs and/or outputs if there is something unusual about their project that the "standard" set doesn't cover, and can delete them using the trashcan.

As with **iProjects** tools, Inputs/Outputs have IDs that reflect the Stage they relate to.

### Stage Inputs

| ID Check Title                   | Ne | w |
|----------------------------------|----|---|
| IP11 Client brief                | 8  | * |
| IP12  Surveys & site studies     | 8  |   |
| IP13 Existing conditions reports | 0  |   |
|                                  |    |   |
|                                  |    | - |

### Stage Outputs

| ID Check Title                      | Ne | w |
|-------------------------------------|----|---|
| OP11 C Return Client brief          | Û. | ٠ |
| OP12 D Project Management Plan      | Û. |   |
| OP13  Proposal to Client            | 0  |   |
| OP14 D Nominated forms & checklists | 8  |   |
|                                     |    | - |

Finally, go back to the **Action Description** shown on p5. Note that Action 111 is listed as an Input to Task 210. This linking is up to the firm – but the idea is to build clarity throughout the system, so that design processes flow smoothly and logically. Although this thinking takes a bit of up-front effort, it is repaid many times over in producing better design and documentation of the project.

## Creating a new Task, Action or Input/Output

When you click the New button anywhere in DDNA, you will get a dialog box as shown right. The header will tell you which toolset you are in eg Action or Input.

This dialog box always displays the last use of the function; you overwrite it to enter the ID and Title of the new item. Then click OK.

If you are creating a new Task or Action, remember to enter a Description below for the item.

| Change the sh<br>be more than | own inf<br>4 chara | formati<br>cters a | on to :<br>nd a T | suit. No<br>itle mu | ote: a<br>st not | ın ID<br>t be i | must r<br>more th | not<br>nan |
|-------------------------------|--------------------|--------------------|-------------------|---------------------|------------------|-----------------|-------------------|------------|
| 37.                           |                    |                    |                   |                     |                  |                 |                   |            |
| ID                            |                    |                    |                   |                     |                  |                 |                   |            |
| 118                           |                    |                    |                   |                     |                  |                 |                   |            |
| Title                         |                    |                    |                   |                     |                  |                 |                   |            |
| New Action                    |                    |                    |                   |                     |                  |                 |                   |            |
|                               |                    |                    | $\subset$         | Cance               |                  | $\subset$       | ОК                |            |

## The DDNA Rules

Every system has rules. **iProjects** has the least rules, and the most flexibity, that we could figure out how to make work. Here are the rules:

- 1. Maximum of 9 Tasks for any Stage; maximum of 9 Actions for any Task.
- 2. You can't change the Stages (but you don't have to use all of them).
- 3. Any DDNA ID cannot exceed 4 characters; any title cannot exceed 37 characters.

## In Summary: the Power of DDNA

The ability to create detailed Task and Action plans for different design disciplines, and for different Project Types, and re-use these as templates – while being able to quickly and easily amend these templates to suit projects - brings users many benefits, including:

- Save **time** minimize re-invention of round wheels.
- Unprecedented quality control relevant, accessible, project-based guidelines for new and inexperienced staff.
- Improved client relationships your teams will *do* what you said they would do. Clients really like that about a firm.